## Descrierea operațiunii de import conținut din alte cursuri pe platforma de e-learning a UVT

## Preambul

În fiecare an universitar se creează la nivelul UVT pe platforma de e-learning o structură specifică anului universitar respectiv, structură care conține, pentru fiecare facultate, ciclu, specializare, formă de învățământ, **toate disciplinele** conform planurilor de învățământ valabile pentru anul universitar respectiv.

Cursurile noi create nu au niciun conținut, chiar dacă în anul anterior un cadru didactic a creat o pagină de curs (conținut: resurse, activități) pentru o anumită disciplină. În acest sens, pentru anul universitar în curs, cadrul didactic în cauză poate decide dacă este valabil în totalitate materialul creat anterior (dacă este suficient să fie importat), dacă va fi importat și actualizat sau dacă va fi creat conținut nou. În situația în care cadrul didactic dorește să importe conținut din alt curs / alte cursuri ale sale, prezentăm pașii necesari acestei operațiuni.

## Descrierea operațiunii de import conținut

1. Stabilirea cursului curent pentru care se face importul (din anul universitar curent: 2019-2020) și cursului din care se va importa conținut.

Să presupunem că vreau să import în pagina de curs a disciplinei *Managementul lanțului logistic*, specializarea Management ID, anul 3, semestrul 2, anul universitar **2019-2020** (anul universitar curent), conținut din cursul *Managementul lanțului logistic*, specializarea Management ID, anul 3, semestrul 2, anul universitar **2018-2019**. În acest sens, primul pas constă în autentificarea pe platforma de e-learning a UVT (<u>elearning.e-uvt.ro</u>) cu contul de e-uvt.ro. Pe prima pagină (Pagina mea) se observă cursurile la care am acces în calitate de cadru didactic, inclusiv în anul universitar curent (2019-2020)<sup>1</sup> - Figura nr. 1.

| eacher:                                                |
|--------------------------------------------------------|
| 019-2020                                               |
| Facultatea de Economie și de Administrare a Afacerilor |
| Studii universitare de masterat                        |
| Studii universitare de licență                         |
| Management                                             |
| ZI                                                     |
| ID                                                     |
| Anul 3                                                 |
| Semestrul 2                                            |
| Elaborarea lucrării de licență                         |
| Managementul lanţului logistic                         |

Figura nr. 1: Disciplina din anul universitar curent (2019-2020) pentru care se dorește să se importe conținut (Managementul lanțului logistic, specializarea Management ID)

Voi deschide într-o filă nouă cursul *Managementul lanțului logistic* pentru care doresc să import conținut – click dreapta pe denumirea cursului și alege "Deschise link-ul într-o filă nouă" - Figura nr. 2.

<sup>&</sup>lt;sup>1</sup> Printr-un click pe fiecare secțiune începând cu anul curent 2019-2020 ajung la cursul în care vreau să import conținut.

| 2019-2020                                                    |                                                                                                    |  |
|--------------------------------------------------------------|----------------------------------------------------------------------------------------------------|--|
| Facultatea de Economie și de Administrar                     | e a Afacerilor                                                                                                    |  |
| Studii universitare de masterat                              |                                                                                                    |  |
| Studii universitare de licență                               |                                                                                                    |  |
| Management<br>ZI<br>ID                                       | Deschide linkul într-o filă nouă<br>Deschide linkul într-o fereastră nouă<br>Deschide linkul într-o fereastră incognito<br>Salvează linkul ca<br>Copiază adresa linkului |  |
| Semestrul 2<br>Elaborarea lucrării de licen                  | Copiază<br>Caută "Managementul lanțului logistic" pe Google<br>Printează                                                                                                 |  |
| Managementul lanțulu<br>Economia comerţului, turismului şi ş | Inspectează                                                                                                    |  |

Figura nr. 2 : Deschiderea într-o filă nouă a cursului din anul universitar curent (2017-2018) pentru care se dorește să se importe conținut

Se revine la prima filă, care conține "Pagina mea". După secțiunea curentă (2019-2020) avem secțiunea valabilă pentru anul universitar anterior (2018-2019), unde se găsește cursul din care doresc să import conținut. Și această secțiune apare restrânsă. Pentru a ne fi afișată detaliat, ca și secțiunea curentă, se accesează (click pe) secțiunea în cauză (2018-2019) - Figura nr. 3 și Figura nr. 4.

|            | Elaborarea lucraril de licența            |
|------------|-------------------------------------------|
|            | S Managementul lanțului logistic          |
| Econor     | nia comerțului, turismului și serviciilor |
| Contab     | ilitate și informatică de gestiune        |
| Facultatea | de Educație Fizică și Sport               |
| 2018-2019  |                                           |
| 2017-2018  |                                           |

Figura nr. 3 : Secțiunea anterioară (2018-2019) anului universitar curent, în care se găsește cursul din care doresc să import conținut. Secțiunea apare în mod restrâns. Click pe ea pentru a fi afișată detaliat

| Elaborarea lucrării de licență                         |  |  |  |
|--------------------------------------------------------|--|--|--|
| Managementul lanțului logistic                         |  |  |  |
| Economia comerţului, turismului și serviciilor         |  |  |  |
| Contabilitate și informatică de gestiune               |  |  |  |
| Facultatea de Educație Fizică și Sport                 |  |  |  |
| 2018-2019                                              |  |  |  |
| Facultatea de Economie și de Administrare a Afacerilor |  |  |  |
| Studii universitare de masterat                        |  |  |  |
| Studii universitare de licență                         |  |  |  |
| Management                                             |  |  |  |
| ZI                                                     |  |  |  |
| ID                                                     |  |  |  |
| Anul 3                                                 |  |  |  |
| Semestrul 2                                            |  |  |  |
| Elaborarea lucrării de licență                         |  |  |  |
| Managementul lanțului logistic                         |  |  |  |
| Economia comerțului, turismului și serviciilor         |  |  |  |

Figura nr. 4 : Afişarea detaliată a structurii anului universitar anterior (2018-2019), în care se află cursul din care doresc să import conținut: Managementul lanțului logistic, an universitar 2018-2019, licență, Management ID, anul 3, semestrul 2.

Se deschide cursul din care doresc să import conținut (din secțiunea 2016-2017) într-o filă nouă - Figura nr. 5.

| ID               |                       |                                               |
|------------------|-----------------------|-----------------------------------------------|
| Anul 3           |                       |                                               |
| Semestrul 2      |                       |                                               |
| Elaborarea lucrà | rii de licență        |                                               |
| Coordona         | re lucrări licență MN | NG ID Gabriel BÎZOI                           |
| Managemer        | tul lanțului logist   | Deschide linkul într-o filă nouă              |
| Anul 2           |                       | Deschide linkul într-o fereastră nouă         |
| Semestrul 2      | _                     | Descride linkul intr-o fereastra privata noua |

Figura nr. 5 : Deschiderea într-o filă nouă a cursului din anul universitar anterior (2016-2017) din care se dorește să se importe conținut

Așadar doresc să import conținut ÎN cursul *Managementul lanțului logistic*, specializarea Management ID, anul 3, semestrul 2, anul universitar **2019-2020** (anul universitar curent) - Figura nr. 6, DIN cursul *Managementul lanțului logistic*, specializarea Management ID, anul 3, semestrul 2, anul universitar **2018-2019** - Figura nr. 7. În cursul din secțiunea anterioară se reține numele scurt al cursului (**D20172039**) - Figura nr. 7.

| Managementu<br>Dashboard / Cursurile mele / 201 | l lanțului logistic<br>0-2020 / Facultatea de Economie și de Administrare a Afacerilor / Studii universitare de licență / Management / ID / Anul 3 | / Semestrul 2 / D2020170                                                        | <b>Q</b> - |
|-------------------------------------------------|----------------------------------------------------------------------------------------------------|---------------------------------------------------------------------------------|------------|
| reiri                                           |                                                                                                    | Informații curs<br>Managementul lanțului logistic<br>Profesor:<br>Gabriel Bizoi |            |
|                                                 |                                                                                                    | gabi.bizoi@e-uvt.ro                                                             |            |

Figura nr. 6 : Cursul Managementul lanțului logistic, specializarea Management ID, anul 3, semestrul 2, anul universitar 2019-2020, ÎN care doresc să import conținut.

| Managementul lanțului logistic<br>Dashboard / Cursurile mele / 2018-2019 / Facultatea de Economie și de Administrare a Afacerilor / Studii universitare de licență / Management / ID / | Anul 3 / Semestrul 2 / D20191662                                                                       |
|----------------------------------------------------------------------------------------------------|----------------------------------------------------------------------------------------------------|
| Conf. univ. dr. Gabriel BÎZOI                                                                                                    | Informații curs<br>Managementul lanțului logistic<br>Profesor:<br>Gabriel Bizoi<br>gabi.bizoi@e-uvt.ro |
| gabi.bizol@e-uvt.ro                                                                                                    |                                                                                                    |
| Conform procedura PQ. 03 din Managementul calitatii DECIDFR.                                                                                                    |                                                                                                    |
| Chestionar evaluare performanțe tutore disciplină                                                                                                    |                                                                                                    |
| Conform procedura P.O. 09 din Managementul calitatii DECIDFR.                                                                                                    |                                                                                                    |
| Descrierea cursului                                                                                                    |                                                                                                    |
| <ul> <li>Objectivele cursului</li> <li>Structura cursului</li> </ul>                                                                                                    |                                                                                                    |

Figura nr. 7 : Cursul Managementul lanțului logistic, specializarea Management ID, anul 3, semestrul 2, anul universitar 2018-2019, DIN care doresc să import conținut. Se reține numele scurt al cursului (D20191662)

 În cursul Managementul lanțului logistic, specializarea Management ID, anul 3, semestrul 2, anul universitar 2019-2020 (anul universitar curent), din blocul Setări se alege Administrare curs / Importă - Figura nr. 8.

| anagementul lanț<br>nboard / Cursurile mele / 2019-2020 / F | UIUI IOGISTIC<br>icultatea de Economie și de Administra | re a Afacerilor / Studii universita | are de licență / Management / | ID / Anul 3 / | Semestrul                                                     | <ul> <li>Editează setări</li> <li>Activează modul de editare</li> </ul>                                                                                                   |
|-------------------------------------------------------------|---------------------------------------------------------|-------------------------------------|-------------------------------|---------------|---------------------------------------------------------------|----------------------------------------------------------------------------------------------------|
| 🦕 Forum ştiri                                               |                                                         |                                     |                               |               | Informaț<br>Managem<br>Profesor:<br>Gabriel Bi<br>gabi.bizoic | <ul> <li>Filtre</li> <li>Setare catalog</li> <li>Copie de rezervă</li> <li>Restaurează</li> <li>Importă</li> <li>Mesetează</li> <li>Depozite</li> <li>Mai mult</li> </ul> |
|                                                             |                                                         |                                     | /                             |               |                                                               |                                                                                                    |

3. Se alege cursul din care doresc să se facă importul, curs care are denumirea scurtă D20191662.

|                     | Numele scurt al cursului | Nume complet curs              |
|---------------------|--------------------------|--------------------------------|
| 0                   | D2020170                 | Managementul lanțului logistic |
|                     | D2020646                 | Managementul lanțului logistic |
| •                   | D20191662                | Managementul lanțului logistic |
| •                   | D20191751                | Managementul lanțului logistic |
| •                   | D20181318                | Managementul lanțului logistic |
| •                   | D20181400                | Managementul lanțului logistic |
| 0                   | D20172039                | Managementul lanțului logistic |
| 0                   | D20172117                | Managementul lanțului logistic |
| 0                   | MQ_16-17_MLL             | Managementul lanțului logistic |
| $\bigcirc$          | MO_17-18_MLL             | Managementul lanțului logistic |
| managem<br>Continuă | nentul lanțului k Caută  |                                |
|                     |                          |                                |

Figura nr. 9: Alegerea cursului din care doresc să se facă importul, curs care are denumirea scurtă **D20191662**. După alegerea cursului, se accesează (click pe) butonul **Continuă**.

4. Se bifează și se debifează opțiunile de import conform figurii următoare:

| 1. Selecție curs ▶ 2. Setări inițiale ▶ 3. Setări schemă ▶ 4. Confirmare și revizuire ▶ 5. Efectuează importul ▶ 6. Complet |
|----------------------------------------------------------------------------------------------------|
| Import settings                                                                                                    |
| Ø Include activitățile și resursele                                                                                         |
| Include block-uri                                                                                                    |
| Ø Include filtrele                                                                                                    |
| Include evenimentele din calendar                                                                                           |
| Ø Include banca de întrebări                                                                                                |
| Include grupurile şi grupârile                                                                                              |
| Se includ competențele                                                                                                    |
| Include custom fields                                                                                                    |
| Sari la pasul final Anulează Următorul                                                                                      |

Figura nr. 10: Alegerea opțiunilor de import. FOARTE IMPORTANT: Opțiunea **Include grupurile și grupările** trebuie să fie DEBIFATĂ!

5. Se alege opțiunea Următorul. Apoi se vor alege elementele de conținut care vor fi importate - Figura nr. 11. Nu se va importa rubrica Forum știri, aceasta existând în cursul nou.

| Include:                                                                    |                                               |
|-----------------------------------------------------------------------------|-----------------------------------------------|
| Selectează                                                                  | Toate / Niciunul (Afișează tipuri de opțiuni) |
| Aspecte generale și metode de<br>comunicare                                 |                                               |
| Obiectivele cursului 📄                                                      |                                               |
| Cuprins                                                                     |                                               |
| Forum știri 肩                                                               |                                               |
| Forum de discuții 肩                                                         |                                               |
|                                                                             |                                               |
| C1 - Conceptele de bază din<br>domeniul managementului<br>lanțului logistic |                                               |
| C1 🕒                                                                        |                                               |
|                                                                             |                                               |

Figura nr. 11: Alegerea elementelor de conținut care vor fi importate. Nu se va importa rubrica **Forum știri**, aceasta existând în cursul nou. Rubrica se debifează

6. Se alege Efectuează importul - Figura nr. 12.

| Managementul                                               | lanțului logistic                                                                             |
|------------------------------------------------------------|-----------------------------------------------------------------------------------------------|
| 1. Selecție curs ► 2. Setări in<br>Setări copie de rezervă | nițiale 🕨 3. Setări schemă 🕨 4. Confirmare și revizuire Þ 5. Efectuează importul Þ 6. Complet |
| Include activitățile și resursele                          | $\checkmark$                                                                                  |
| Include block-uri                                          | ×                                                                                             |
| Include filtrele                                           | $\checkmark$                                                                                  |
| Include evenimentele din<br>calendar                       | ×                                                                                             |
| Include banca de întrebări                                 | $\checkmark$                                                                                  |
| Include grupurile și grupările                             | ×                                                                                             |
| Itemi incluși:                                             |                                                                                               |
| Aspecte generale și metode de<br>comunicare                | $\checkmark$                                                                                  |
| Obiectivele cursului 📄                                     | $\checkmark$                                                                                  |
| Cuprins                                                    | ✓                                                                                             |
| Precedentul                                                | Anulează Efectuează importul                                                                  |
| · · · · · · · · · · · · · · · · · · ·                      |                                                                                               |

Figura nr. 12: Se alege opțiunea de efectuare a importului conform setărilor efectuate

7. Importul a fost efectuat cu succes! Se alege Continuă - Figura nr. 13.

| Managementul lanțului logistic                                                                                                    |     |
|----------------------------------------------------------------------------------------------------|-----|
| Import complet. Faceți click pe continuă pentru a reveni la curs.                                                                                                    |     |
| Conti                                                                                                    | nuă |
| Informații tehnice și avertizări                                                                                                    |     |
| setting controller status to 700<br>saving controller to db<br>calculating controller checksum 3cc90f16c359150234f7bf0c52109861<br>setting controller status to 600<br>saving controller to db<br>calculating controller checksum f3ac17fa86fc682c9faf8e3133484014 |     |

Figura nr. 13: Efectuarea cu succes a importului. Se alege **Continuă** pentru a vedea rezultatul importului.

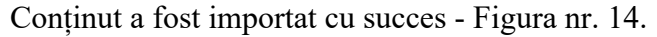

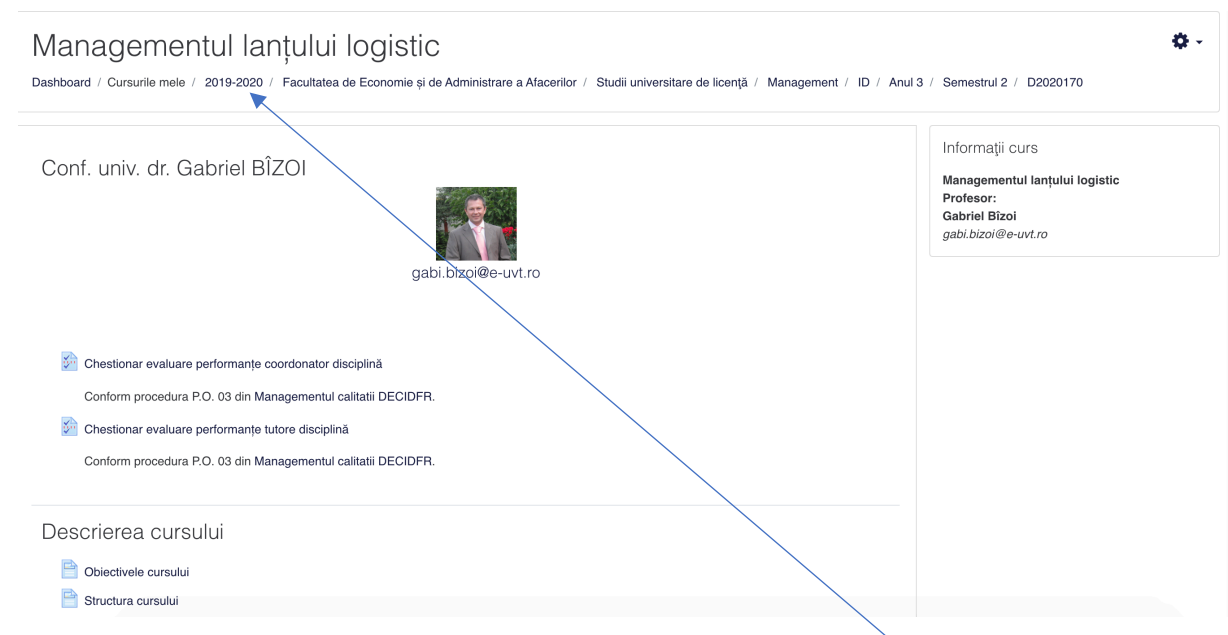

Figura nr. 14: Conținutul DIN cursul **Managementul lanțului logistic**, specializarea Management ID, anul 3, semestrul 2, anul universitar **2018-2019** (anul universitar anterior), a fost importat ÎN cursul **Managementul lanțului logisti**c, specializarea Management ID, anul 3, semestrul 2, anul universitar **2019-2020**.